#### ПРЕДОСТАВЛЕНИЕ ЖИЛОГО ПОМЕЩЕНИЯ ПО ДОГОВОРУ СОЦИАЛЬНОГО НАЙМА

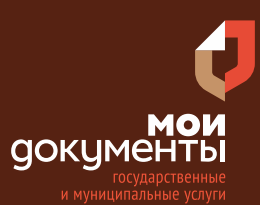

Сроки оказания услуги: 25 рабочих дней. Услуга предоставляется гражданам, состоящим на учете в качестве лиц, нуждающихся в жилых помещениях, которым было направлено (вручено) уведомление о необходимости подачи документов для предоставления жилого помещения по договору социального найма.

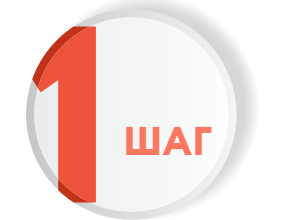

Введите в адресной строке браузера www.gosuslugi.ru

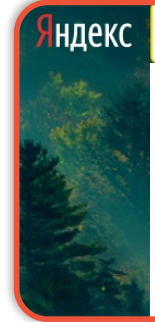

Поисн www. gosuslugi.ru www.gosuslugi.ru есиа www.gosuslugi.ru епгу www.gosuslugi.ru www gosuslugi ru вход www gosuslugi ru вход в личный кабинет госуслуги www gosuslugi ru личный кабинет

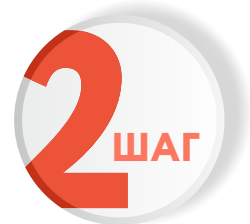

#### Выполните авторизацию на сайте с помощью учетной записи ЕСИА

(Единая система идентификации и аутентификации)

| госуслуги                                                               |   |
|-------------------------------------------------------------------------|---|
| 1. ЛОГИН — номер мобильного телефона,<br>адрес электронной почты, СНИЛС |   |
| 2. ПАРОЛЬ - который Вы придумали сами                                   |   |
| Войти                                                                   | _ |
| Войти с электронной подписью                                            |   |
| Не удаётся войти?                                                       |   |
| Зарегистрироваться                                                      |   |

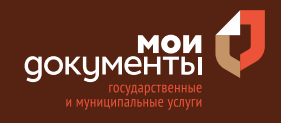

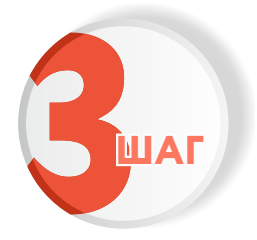

На главной странице сайта в поисковой строке наберите «Предоставление жилого помещения» и выберите из списка «Предоставление жилого помещения по договору социального найма»

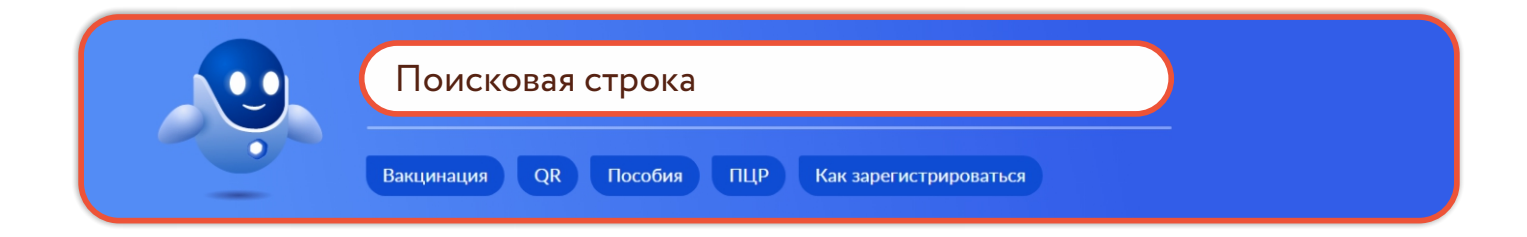

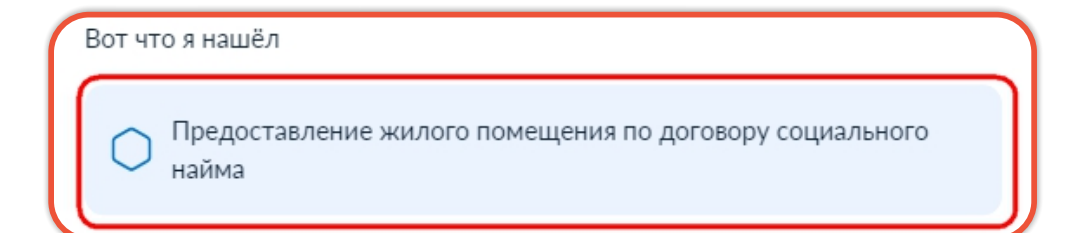

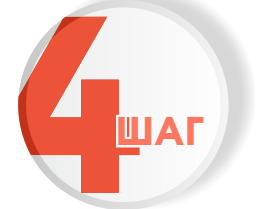

### Ознакомьтесь с условиями подачи заявления и нажмите «Начать»

#### Предоставление жилого помещения по договору социального найма

Услуга предоставляется гражданам, состоящим на учете в качестве лиц, нуждающихся в жилых помещениях, которым было направлено (вручено) уведомление о необходимости подачи документов для предоставления жилого помещения по договору социального найма.

Срок услуги 25 рабочих дней.

**Результатом услуги** является решение о предоставлении жилого помещения по договору социального найма в электронном виде.

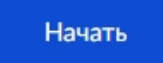

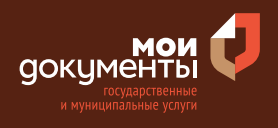

# Быберите кто обращается за услугой Кто обращается за услугой? Заявитель

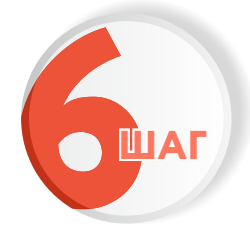

Проверьте актуальность Ваших персональных данных и если все правильно, нажмите «Верно»

| Дата рождения                             |              |            |                |            |
|-------------------------------------------|--------------|------------|----------------|------------|
|                                           |              |            |                |            |
| Паспорт гражда                            | нина РФ      |            |                |            |
| Серия и номер                             |              |            |                |            |
| Дата выдачи                               |              |            |                |            |
| Кем выдан                                 |              |            |                |            |
| Digginose (1884), Pa<br>Interage Kospinsa | cose in Topp | acost douc | e ș Derefigure | or julices |
| Код подразделени                          | я            |            |                |            |
| 🖉 Изменить                                |              |            |                |            |

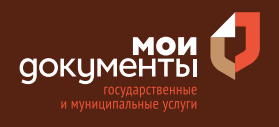

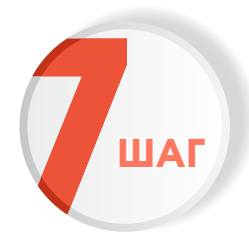

# Проверьте корректность номера Вашего мобильного телефона, если данные верны, нажмите «Верно»

| Контактный телефон заявителя      |  |
|-----------------------------------|--|
| — Нашли ошибку?                   |  |
| Измените данные в личном кабинете |  |
| Контактный телефон                |  |
|                                   |  |
| Верно                             |  |

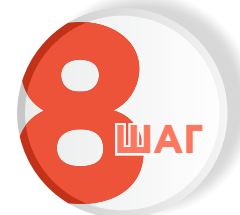

### Проверьте адрес электронной почты и нажмите «Верно»

| Электронная почта заявителя                          |
|------------------------------------------------------|
| — Нашли ошибку?<br>Измените данные в личном кабинете |
|                                                      |
| Электронная почта                                    |
|                                                      |
| Верно                                                |

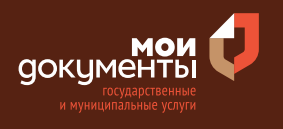

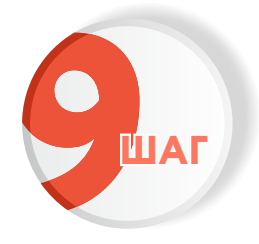

#### Введите адрес регистрации и нажмите «Верно»

| Адрес регистрации заявителя |  |
|-----------------------------|--|
| Адрес                       |  |
|                             |  |
| Уточнить адрес              |  |
| 🗌 Нет дома 📄 Нет квартиры   |  |
| Верно                       |  |

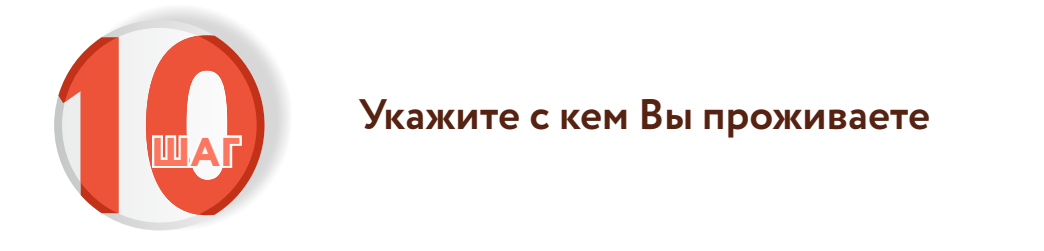

| С                | кем проживает заявитель?  |   |
|------------------|---------------------------|---|
|                  | Проживает один            | > |
| $\left[ \right]$ | Совместно с членами семьи | > |

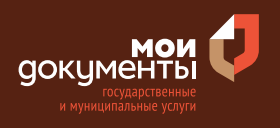

| ШАГ |
|-----|
|     |

#### Укажите членов семьи, с кем Вы проживаете и нажмите «Далее»

| аж                      | ите членов семьи                                                                                                    |
|-------------------------|----------------------------------------------------------------------------------------------------|
|                         | Супруг (супруга)                                                                                                    |
|                         | Дети                                                                                                    |
|                         | Родители                                                                                                    |
|                         | Иные родственники                                                                                                    |
| В слу<br>качес<br>члена | чае, если вселены собственником или нанимателем жилого помещения в<br>тве членов своей семьи и ведут с ним общее хозяйство, а также признаны<br>ми семьи в судебном порядке |
|                         |                                                                                                    |

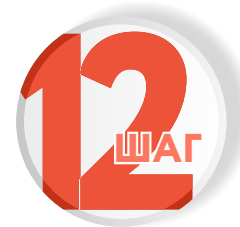

#### Введите сведения о супруге и нажмите «Далее»

| Фамилия       |   |       |  |
|---------------|---|-------|--|
|               |   |       |  |
| Имя           |   |       |  |
|               |   |       |  |
| Отчество      |   |       |  |
|               |   |       |  |
| При наличии   |   |       |  |
| Дата рождения |   | снилс |  |
|               | Ħ |       |  |
|               |   |       |  |
|               |   |       |  |

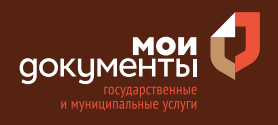

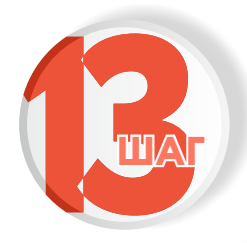

## Введите реквизиты документа, удостоверяющего личность супруга и нажмите «Далее»

| Наименование документа, удо | стоверяющего личность          |   |
|-----------------------------|--------------------------------|---|
|                             |                                | Q |
| Серия                       | Номер                          |   |
|                             |                                |   |
| Код подразделения           | Дата выдачи                    |   |
|                             |                                | Ē |
| Кем выдан                   |                                |   |
|                             |                                |   |
| Укажите полное наименование | органа, который выдал документ |   |

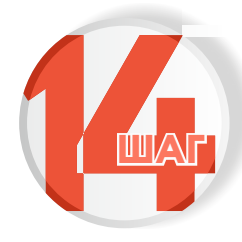

Укажите где зарегистрирован Ваш брак

| Где зарегистрирован брак?         |   |
|-----------------------------------|---|
| В Российской Федерации            | > |
| За пределами Российской Федерации | > |

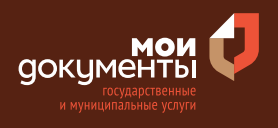

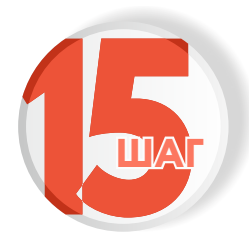

# Введите реквизиты актовой записи о заключении брака и нажмите «Далее»

| еквизиты актовой записи о брака   |      |
|-----------------------------------|------|
| юмер актовой записи о браке       | Дата |
|                                   | ⊟ E  |
| Иесто государственной регистрации |      |
|                                   | ×    |

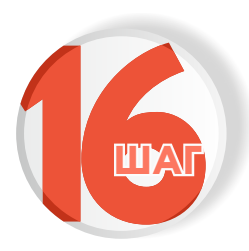

Выберите ребёнка, сведения о котором содержатся в вашем личном кабинете. Если сведения о ребёнке отсутствуют в вашем личном кабинете, их можно внести вручную. Нажмите «Далее»

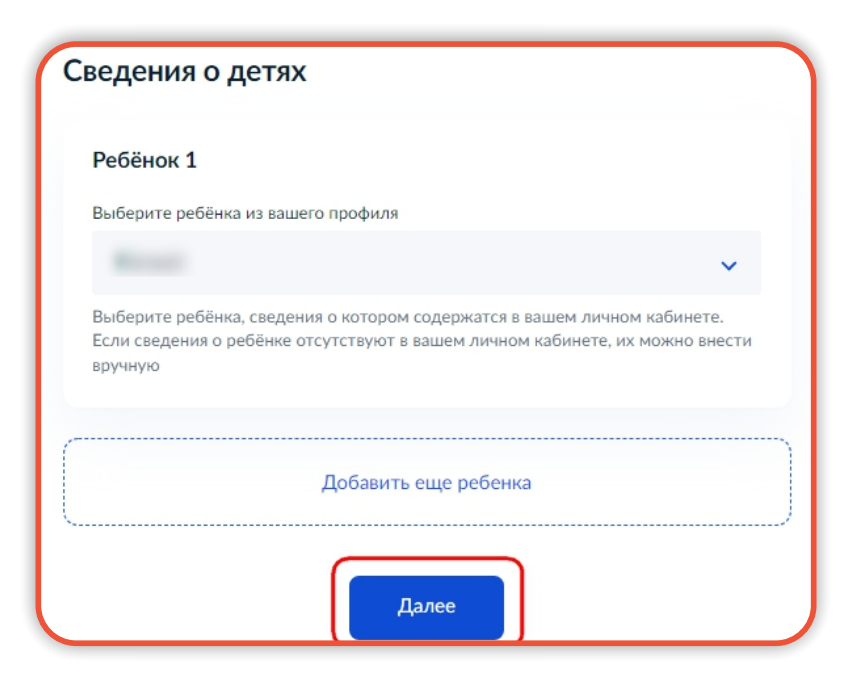

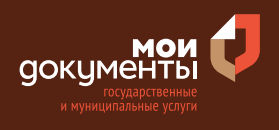

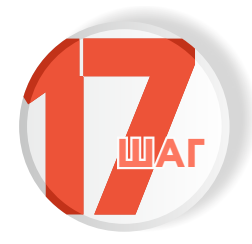

#### Внесите номер СНИЛС ребенка и нажмите «Далее»

| Сведения о ребёнке |       |
|--------------------|-------|
| ⊗                  |       |
| снилс              |       |
|                    |       |
|                    |       |
|                    | Далее |

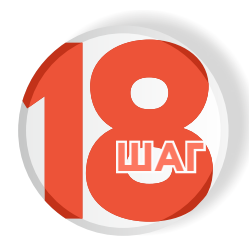

Выберите из предложенных вариантов, где зарегистрировано рождение Вашего ребенка

| де зарегистрировано рождение?     |   |
|-----------------------------------|---|
| В Российской Федерации            | > |
| За пределами Российской Федерации | > |

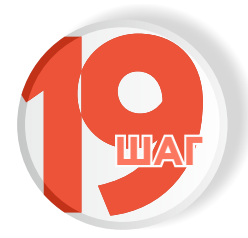

## Введите реквизиты актовой записи о рождении ребенка и нажмите «Далее»

| Реквизиты актовой записи о     | рождении            |   |
|--------------------------------|---------------------|---|
| Номер актовой записи           | Дата актовой записи |   |
|                                |                     | đ |
| Место государственной регистра | ации                |   |
|                                |                     | × |
|                                |                     |   |

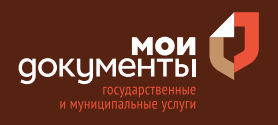

>

>

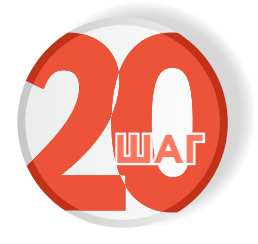

### Выберите из предложенных вариантов основания для предоставления жилого помещения

### Выберите основание для предоставления жилого помещения заявителю

Не наниматель, не член семьи нанимателя жилого помещения, не собственник, не член семьи собственника жилого помещения

Наниматель или член семьи нанимателя жилого помещения по > договору социального найма (ордеру)

Наниматель или член семьи нанимателя жилого помещения по

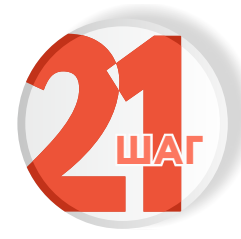

Выберите подразделение, в котором будет обрабатываться Ваше запрос и нажмите «Выбрать»

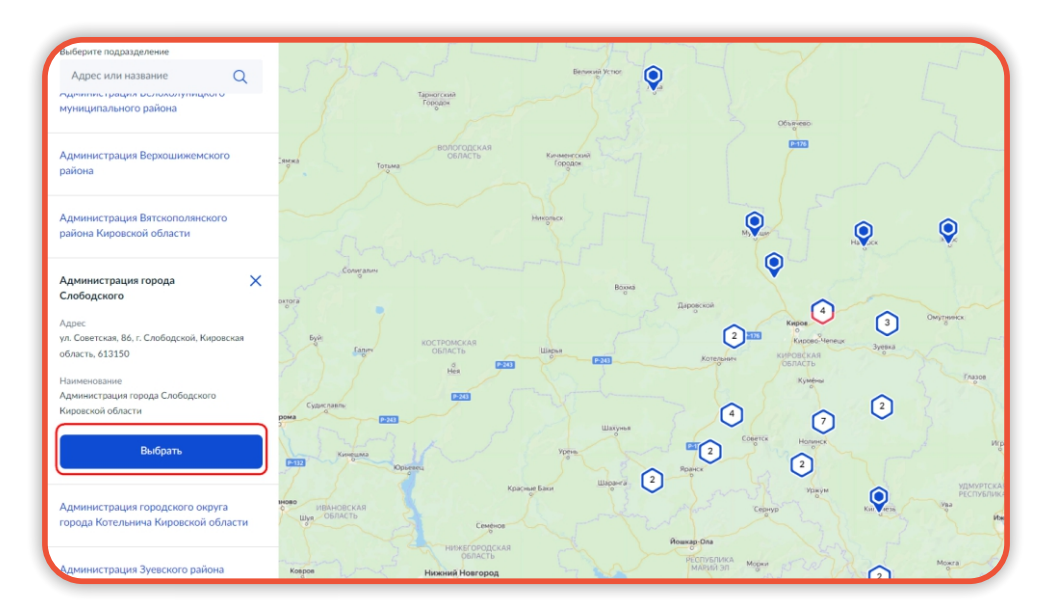

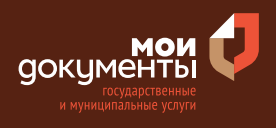

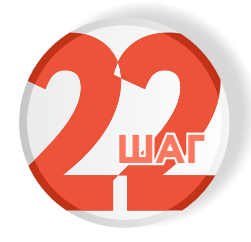

### Укажите способ получения результата предоставления услуги и нажмите «подать заявление»

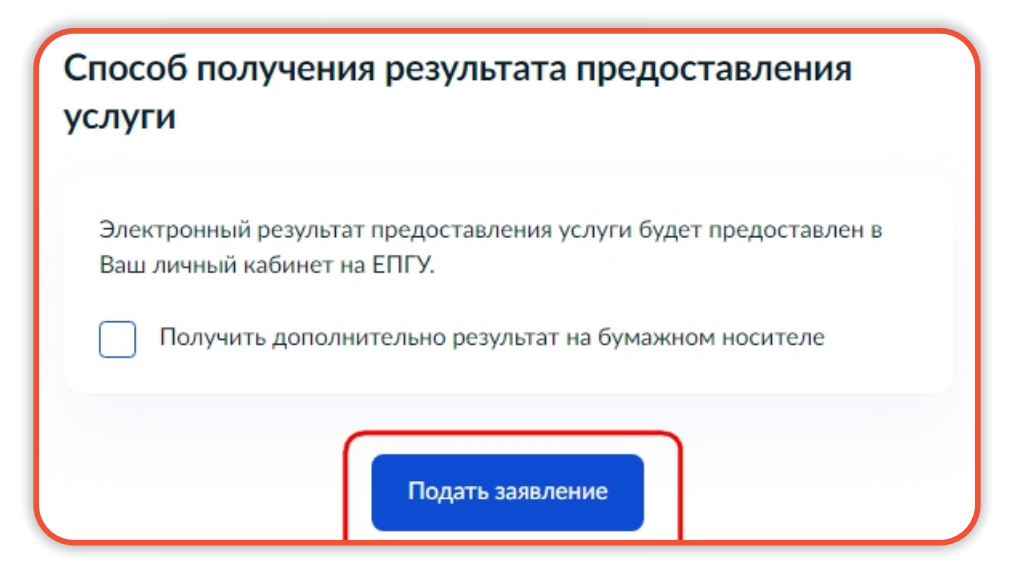

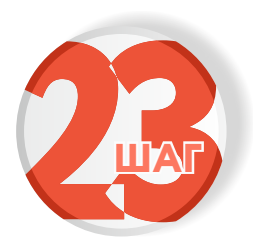

Следите за изменением статуса заявления в личном кабинете

Результатом услуги является решение о предоставлении жилого помещения по договору социального найма в электронном виде.

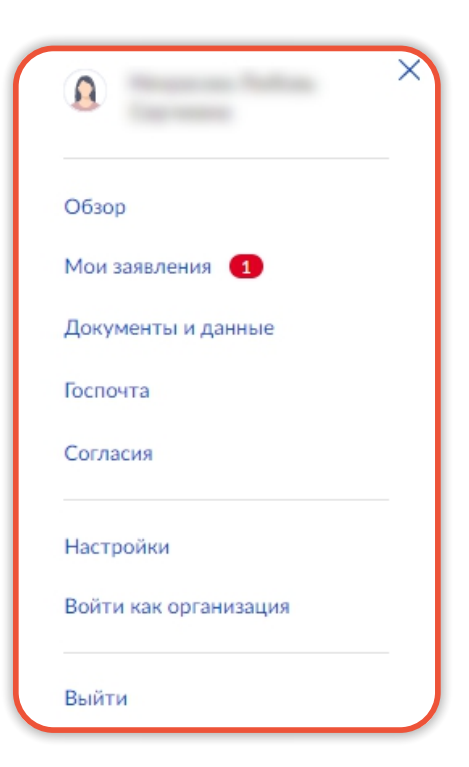